## APPENDIX E Adding Group Education Documentation using Report Query and a Clinical Note Template

Last updated: August 11, 2022

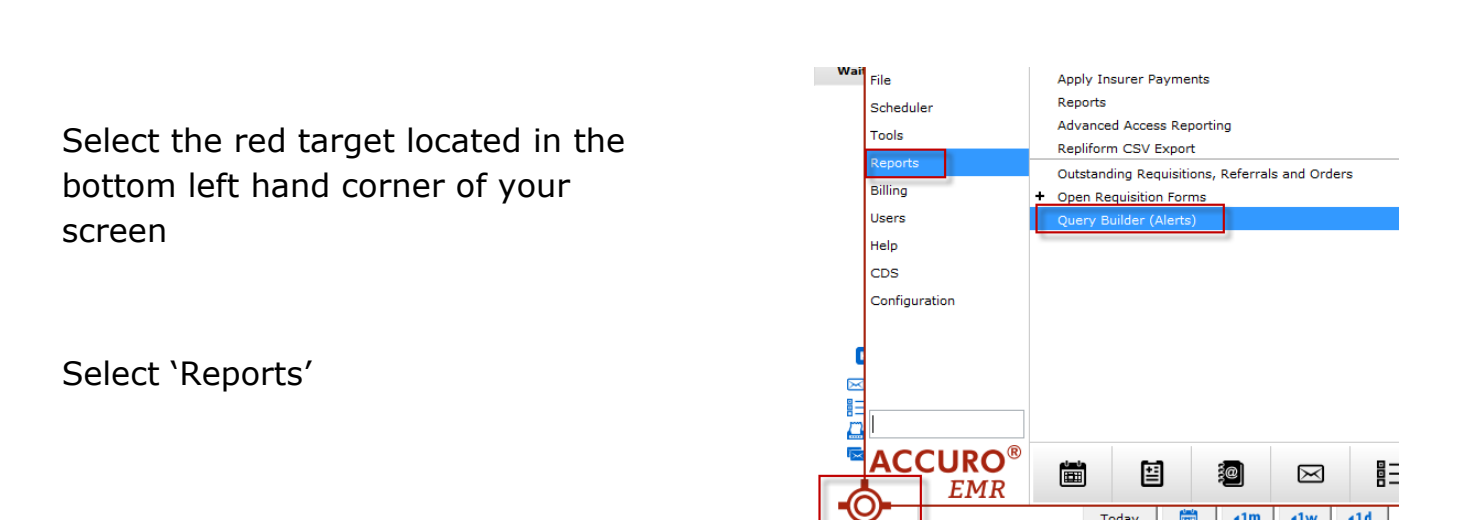

We have built a query for sites to pull their number of arrivals per class named **PC Group Education Sessions ARRIVALS**.

Update the date, Type, Reason, Note and Provider (this would be the site holding the session) and Select 'Update Rule' Select 'Run Report'

| roup                             | PC Group Education Sessions APHIVALS                                                                                                    |                                                                                                    |
|----------------------------------|----------------------------------------------------------------------------------------------------|----------------------------------------------------------------------------------------------------|
| Houp Education Sessions          | Paper and the set of the set of t | or appointment is you contains choop craning change and appointment in teators contains. Obtains a setu- |
| roup Education Sessions ARRIVALS |                                                                                                    |                                                                                                    |
| ct the current rules             | No                                                                                                    | w look to update the Rules as necessary                                                                  |
|                                  | 8                                                                                                    |                                                                                                    |
|                                  | New Rule                                                                                                    | Manage Rule                                                                                              |
|                                  | Bule Category                                                                                                    | Appointment Update Rule Remove Rule                                                                      |
|                                  |                                                                                                    |                                                                                                    |
|                                  | Address<br>City                                                                                                    |                                                                                                    |
|                                  | Deceased                                                                                                    |                                                                                                    |
|                                  | Default Insurer                                                                                                    |                                                                                                    |
|                                  | Englisher                                                                                                    |                                                                                                    |
|                                  | Ervoled Date                                                                                                    |                                                                                                    |
|                                  | Ervaled Provider                                                                                                    |                                                                                                    |
|                                  | Ethnicity                                                                                                    | Type: Contains V Group - It Person V 0                                                                   |
|                                  | Family Phys.                                                                                                    |                                                                                                    |
|                                  | File Number                                                                                                    | Reason: Contains V Connit to Quit V 0                                                                    |
|                                  | Fiags                                                                                                    | Broutland Department Straining                                                                           |
|                                  | Giobal Message                                                                                                    |                                                                                                    |
|                                  | Home Language                                                                                                    | Arrived: Vies.                                                                                           |
|                                  | Next of Kin                                                                                                    |                                                                                                    |
|                                  | Docupation                                                                                                    | Bote: Contains v Bession 1                                                                               |
|                                  | Office Provider                                                                                                    | O New                                                                                                    |
|                                  | Official Language                                                                                                    |                                                                                                    |
| test test                        | OfficialLanguage                                                                                                    | 2                                                                                                    |
|                                  |                                                                                                    |                                                                                                    |

## APPENDIX E Adding Group Education Documentation using Report Query and a Clinical Note Template

Last updated: August 11, 2022

An 'Alert Matches' window will appear

Select the patient(s) you would like to generate a patient handout form for.

From drop down list from 'Select Action' choose 'Create Forms' from the list of options.

Within the Create Forms window select the drop down arrow and search for the patient handout you would like to add.

| 6 Matche -<br>Office Pro<br>Office C<br>Office C<br>Of | Enrhdate     Terhdate     First Automatic     Select Action     Select Action     Select Action     Select Action     Trate     Select Action     Trate     Select Action     Trate     Select Action     Trate     Select Action     Trate     Select Action     Trate     Select Action     Select Action     Select     Select Action     Select     Select     Sel                                                                                                    | F<br>F<br>M<br>F<br>M           | Nome Phone           (004)         553-634           (000)                                                                                                    | Status<br>Unassigned<br>Unassigned<br>Unassigned<br>Unassigned<br>Unassigned<br>Unassigned | 14000111497 (2018)<br>(2012/2018)<br>(2012/2018)<br>(2012/2018)<br>(2012/2018)<br>(2012/2018)<br>(2012/2018)<br>(2012/2018)<br>(2012/2018)<br>(2012/2018)                                                                                                    | Apportuneit Type     Apportuneit Type     Arous-Commit to Quit     Group-Commit to Quit     Group-Commit to Quit     Group-Commit to Quit     Group-Commit to Quit     Group-Commit to Quit     Aroup-Commit to Quit     Aroup-Commit to Quit          | naportimet Reach 3<br>Session 1 9<br>Session 1 9 |
|----------------------------------------------------------------------------------------------------|----------------------------------------------------------------------------------------------------|---------------------------------|----------------------------------------------------------------------------------------------------|--------------------------------------------------------------------------------------------|----------------------------------------------------------------------------------------------------|----------------------------------------------------------------------------------------------------|----------------------------------------------------------------------------------------------------|
| 6 Matche                                                                                                    | select Action<br>reater Task<br>of Participation<br>of the select Action<br>reater Task<br>of Participation<br>reater Task<br>select Action<br>reater Task<br>select Action<br>rea                                                                                                    | F<br>F<br>M<br>F<br>F<br>F<br>M | Comp                                                                                                    | urissigned<br>Unassigned<br>Unassigned<br>Unassigned<br>Unassigned                         | un (2022)<br>002292030<br>002292030<br>00229200<br>00229200<br>002000<br>00229200<br>00229200<br>002000<br>002000<br>0020000000000 | group - Camme to Que     Group - Camme to Que     Group - Camme to      | nparison Run Repo                                                                                                    |
| 6 Matche -<br>Office PA<br>Official LAC<br>Office PA<br>Official LAC<br>Office PA<br>Office PA<br>Office                                                    | Add Exposition     Add Sector Action     Add Sector Action     Select Action     reate Task     pply Vaccine     reate Notes     reate Forms     reate Forms     reate Forms     reate Forms     reate Forms                                                                                                    | -<br>W<br>W<br>F<br>F<br>M      | 1000)<br>1000)<br>1000)<br>1000)<br>1000)<br>1000)<br>1000)<br>1000)<br>1000)<br>1000)<br>1000)<br>1000)<br>1000)<br>1000)<br>1000)<br>1000<br>1000<br>100 | leted Re                                                                                   | 102220230<br>002270230<br>002270230<br>002270230<br>002270230<br>002270230<br>002270230<br>002270230<br>002270230<br>002270230                                                                                                    | Export Close     Run Con     Run Con     Intected piercing is                                                                                                    | nparison Run Repo                                                                                                    |
| 6 Matche-<br>Officie C<br>Office C<br>Office P<br>Office I LC<br>Office I LC<br>C<br>S<br>S<br>upp01 A                                                                                                    | 99 e1/3/1976<br>or/of/1990<br>or/of/1990<br>or/of/1980<br>or/of/1980<br>or/of/1980<br>or/of/1980<br>or/of/1980<br>reate Task<br>spby Vaccine<br>reate Tosk<br>state of Patent<br>State of Patent<br>S                                                                                                    | -                               | (255) 555-5555<br>(000) 000-000<br>(000)                                                                                                    | Unassigned<br>Unassigned<br>Unassigned                                                     | 00/29/2018<br>00/29/2018<br>00/29/2018                                                                                                    | Group - Commit to Quit<br>Group - Commit to Quit<br>Group - Commit to Quit<br>Group - Commit to Quit                                                                                                    | Session 1 9<br>Session 1 9<br>Session 1 9<br>Session 1 9                                                                                                    |
| 6 Matche -<br>Office Po<br>Office Po<br>Office I Lo<br>Office I Lo<br>Create For                                                                                                    | ozios/1997<br>07/07/1990<br>Select Action<br>reate Task<br>upply Vaccine<br>reate Forms<br>reate Forms<br>reate Forms<br>reate forms<br>reate of select<br>reate forms<br>reate forms<br>reate forms<br>reate forms                                                                                                    | -                               | (000) 000-0000<br>(000)                                                                                                    | lunassigned<br>Unassigned<br>leted Re                                                      | 08/29/2018<br>08/29/2018                                                                                                    | Group - Commit to Quit<br>Group - Commit to Quit<br>Export Close<br>Run Com<br>// Intected piercing le<br>22 PAP Test                                                                                                    | Session 1 9 Session 1 9 Sessio                                                                                                    |
| 6 Matche-<br>Office Cro<br>Office Pro A<br>Official LC<br>Official LC<br>Streate For                                                                                                    | Select Action<br>reate Task<br>wpby Vacine<br>reate Notes<br>reate Forms<br>reate of Patient<br>saving Plag                                                                                                    | -<br>-                          | [(000)                                                                                                    | leted _ Re                                                                                 | run   Print All                                                                                                    | Stroup - Commit to Quit  Export Close  Run Con  Han Con  Han  Han  Han  Han  Han  Han  Han  H                                                                                                    | Issession 1 9 parison Run Repo                                                                                                    |
| 6 Matche - :<br>Office P A<br>Office P C<br>Office P C<br>Office P C<br>Control I A                                                                                                    | Select Action<br>reate Task<br>upply Vaccine<br>reate Forms<br>reate Forms<br>reate or<br>reate or<br>rea | -<br>us                         | Comp                                                                                                    | ieted <u>Re</u>                                                                            | un Print All                                                                                                    | Export Close Close Run Cor Close Close Clo | » mparison   Run Repo                                                                                                    |
| Siupp01 A                                                                                                    | et Patient Stat<br>ssign Flag<br>rms                                                                                                    | us                              | •                                                                                                    |                                                                                            | ×                                                                                                    | Run Com     Run Com     R      | nparison Run Repo                                                                                                    |
| Create For                                                                                                    | rms                                                                                                    |                                 |                                                                                                    |                                                                                            | ×                                                                                                    | / Intected piercing le                                                                                                    | ett ear, constipation                                                                                                    |
|                                                                                                    |                                                                                                    |                                 |                                                                                                    |                                                                                            |                                                                                                    | d an and the state of the base of                                                                                                    | (0)                                                                                                    |
|                                                                                                    |                                                                                                    |                                 |                                                                                                    |                                                                                            |                                                                                                    | 4 removing stitches (                                                                                                    | (2)                                                                                                    |
| m                                                                                                    |                                                                                                    |                                 |                                                                                                    |                                                                                            | -                                                                                                    | for sowiles left kee                                                                                                    | e and foot                                                                                                    |
| Forms                                                                                                    |                                                                                                    |                                 |                                                                                                    |                                                                                            |                                                                                                    | source and source and sole                                                                                                    |                                                                                                    |
| ek 🗸 🗛                                                                                                    | eeseemante                                                                                                    | /Dia                            |                                                                                                    |                                                                                            |                                                                                                    |                                                                                                    |                                                                                                    |
| - ^3                                                                                                    | sacaamenta                                                                                                    |                                 |                                                                                                    |                                                                                            |                                                                                                    |                                                                                                    |                                                                                                    |
| Sp                                                                                                    | pirometry Scr                                                                                                    | eenin                           | g Tool & Patier                                                                                                    | nt Handout                                                                                 |                                                                                                    |                                                                                                    |                                                                                                    |
| 🗌 🗹 Pa                                                                                                    | tient Hando                                                                                                    | uts:                            |                                                                                                    |                                                                                            |                                                                                                    |                                                                                                    |                                                                                                    |
| BE                                                                                                    | RN - Priority H                                                                                                    | ome                             | Handout                                                                                                    |                                                                                            |                                                                                                    |                                                                                                    |                                                                                                    |
| _                                                                                                    | in thorag in                                                                                                    | onno                            | inanoout                                                                                                    |                                                                                            |                                                                                                    |                                                                                                    |                                                                                                    |
|                                                                                                    |                                                                                                    |                                 |                                                                                                    |                                                                                            |                                                                                                    |                                                                                                    |                                                                                                    |
|                                                                                                    |                                                                                                    |                                 |                                                                                                    |                                                                                            |                                                                                                    |                                                                                                    |                                                                                                    |
|                                                                                                    |                                                                                                    |                                 |                                                                                                    |                                                                                            |                                                                                                    |                                                                                                    |                                                                                                    |
| _                                                                                                    |                                                                                                    |                                 |                                                                                                    |                                                                                            |                                                                                                    |                                                                                                    |                                                                                                    |
| -                                                                                                    |                                                                                                    |                                 |                                                                                                    |                                                                                            |                                                                                                    |                                                                                                    |                                                                                                    |
| -                                                                                                    |                                                                                                    |                                 |                                                                                                    |                                                                                            |                                                                                                    |                                                                                                    |                                                                                                    |
| _                                                                                                    |                                                                                                    |                                 |                                                                                                    |                                                                                            |                                                                                                    |                                                                                                    |                                                                                                    |
|                                                                                                    |                                                                                                    |                                 |                                                                                                    |                                                                                            |                                                                                                    |                                                                                                    |                                                                                                    |
|                                                                                                    |                                                                                                    |                                 |                                                                                                    |                                                                                            |                                                                                                    |                                                                                                    |                                                                                                    |
|                                                                                                    |                                                                                                    |                                 |                                                                                                    |                                                                                            |                                                                                                    |                                                                                                    |                                                                                                    |
| n -                                                                                                    |                                                                                                    |                                 |                                                                                                    |                                                                                            |                                                                                                    |                                                                                                    |                                                                                                    |
| n -                                                                                                    |                                                                                                    |                                 |                                                                                                    |                                                                                            |                                                                                                    |                                                                                                    |                                                                                                    |
| in -                                                                                                    |                                                                                                    |                                 |                                                                                                    |                                                                                            |                                                                                                    |                                                                                                    |                                                                                                    |
|                                                                                                    |                                                                                                    | n -                             | n -                                                                                                    |                                                                                            |                                                                                                    |                                                                                                    |                                                                                                    |

Select the Provider

Check off the 'Save forms to Patients' chart box

Select 'Create Forms'

A Message window will appear

| 🔶 Create Forms                 |              | ×      |
|--------------------------------|--------------|--------|
| Form Commit to quit            |              | •      |
| Select Provider: Document, Tea | m A          | ▼      |
| Print Forms                    |              |        |
| Save Forms to Patients' Cha    | rt           |        |
| Mark Result Completed          | Create Forms | Cancel |

| Message |                          | X |
|---------|--------------------------|---|
| 1       | Finished creating forms. |   |
|         | ОК                       |   |

Select OK

## **APPENDIX E**

## Adding Group Education Documentation using Report Query and a Clinical Note Template

Last updated: August 11, 2022

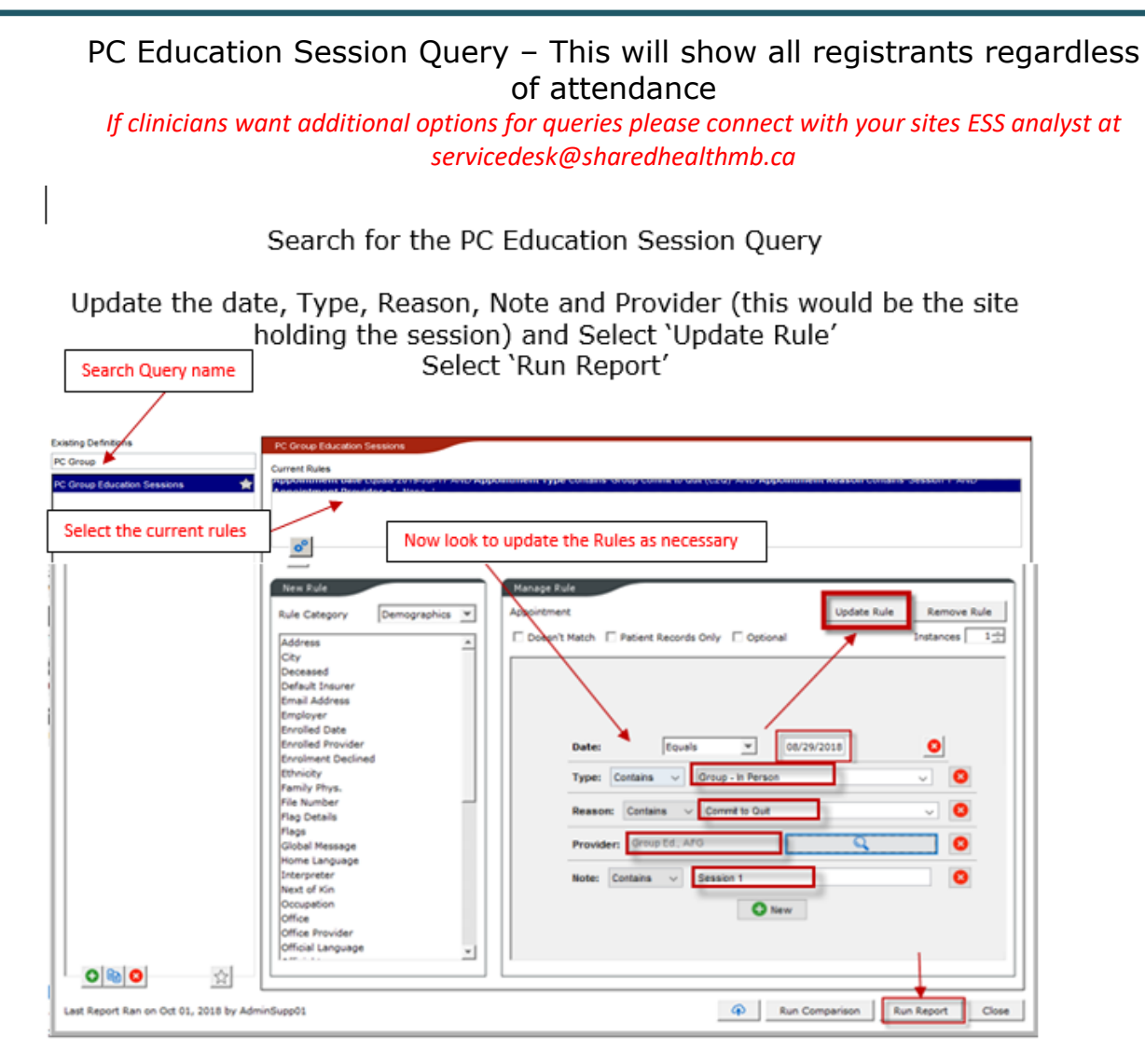

An 'Alert Matches' window will appear

|           |            |           |            |     | Gro                     | up Session | 5                |                        |                   |   |
|-----------|------------|-----------|------------|-----|-------------------------|------------|------------------|------------------------|-------------------|---|
| Last Name | First Name | PHN       | Birthdate  | Sex | Home Phone              | Status     | Appointment Date | Appointment Type       | Appointment Reaso | n |
| Abdul     | Paula      | 718828176 | 09/19/1980 | F   | (204) 555-6347          | Unassigned | 08/29/2018       | Group - Commit to Quit | Session 1         |   |
| Armstrong | Andrew     | 129384399 | 01/27/1975 | P   | (000)                   | Ucassigned | 08/29/2018       | Group - Commit to Quit | Session 1         |   |
| Helberg   | Simon      | 123548548 | 10/03/1965 | M   | (204)                   | Unassigned | 08/29/2018       | Group - Commit to Quit | Session 1         |   |
| lolie     | Angelina   | 145865789 | 01/15/1976 | F   | (\$\$\$) \$\$\$-\$\$\$5 | Unassigned | 08/29/2018       | Group - Commit to Quit | Session 1         |   |
| Star      | Far        | 100000000 | 08/06/1997 | 7   | (000) 000-0000          | Unassigned | 08/29/2018       | Group - Commit to Quit | Session 1         | 7 |
| Stegel    | Nartin     |           | 07/07/1980 | м   | (000)                   | Unassigned | 08/29/2018       | Group - Commit to Quit | Session 1         | 1 |
|           |            |           |            |     |                         |            |                  |                        |                   |   |
|           |            |           |            |     |                         |            |                  |                        |                   |   |